Helle Streifen beim Ausdruck Ricoh 430DN/440DN Laserreinigung beim Ricoh SP-C 430DN

1. Bitte den Drucker ausschalten!

2. Die linke Abdeckung öffnen.

- 3. Die nächste Abdeckung öffnen, nachdem der grüne Hebel nach oben geklappt wurde (entriegeln).
- 4. Alle PU's entfernen (K, C, M, Y). Zum Entfernen der K PU den grünen Hebel nach oben schwenken.
- 5. Die PUs mit mehreren Blättern Papier abdecken und die grüne Oberfläche nicht berühren!!!

6. Die vordere Abdeckung öffnen.

7. Das Transferband entnehmen und vorsichtig auf eine glatte und saubere Oberfläche ablegen-das schwarze Band NICHT berühren/beschädigen!!!

8. Die Glasscheiben mit einem trockenen, fusselfreien Tuch reinigen-VORSICHT scharfe Kanten!!!

9. Alle Komponenten in umgekehrter Reihenfolge wieder einbauen.

10. Drucker wieder einschalten und zum Test die Seiten Lines CMYK und Catridge Check drucken!

Fotos siehe Anlage!

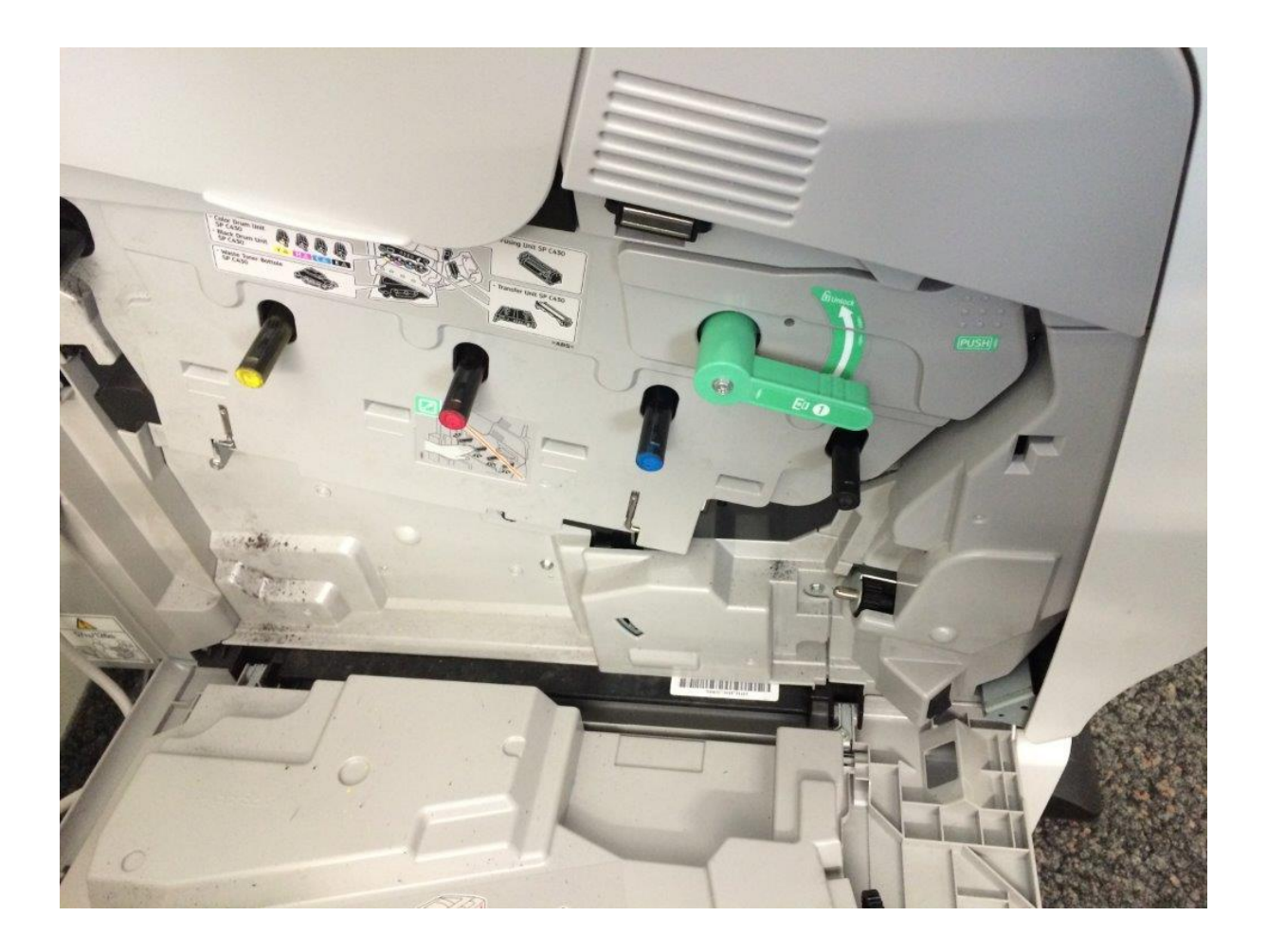

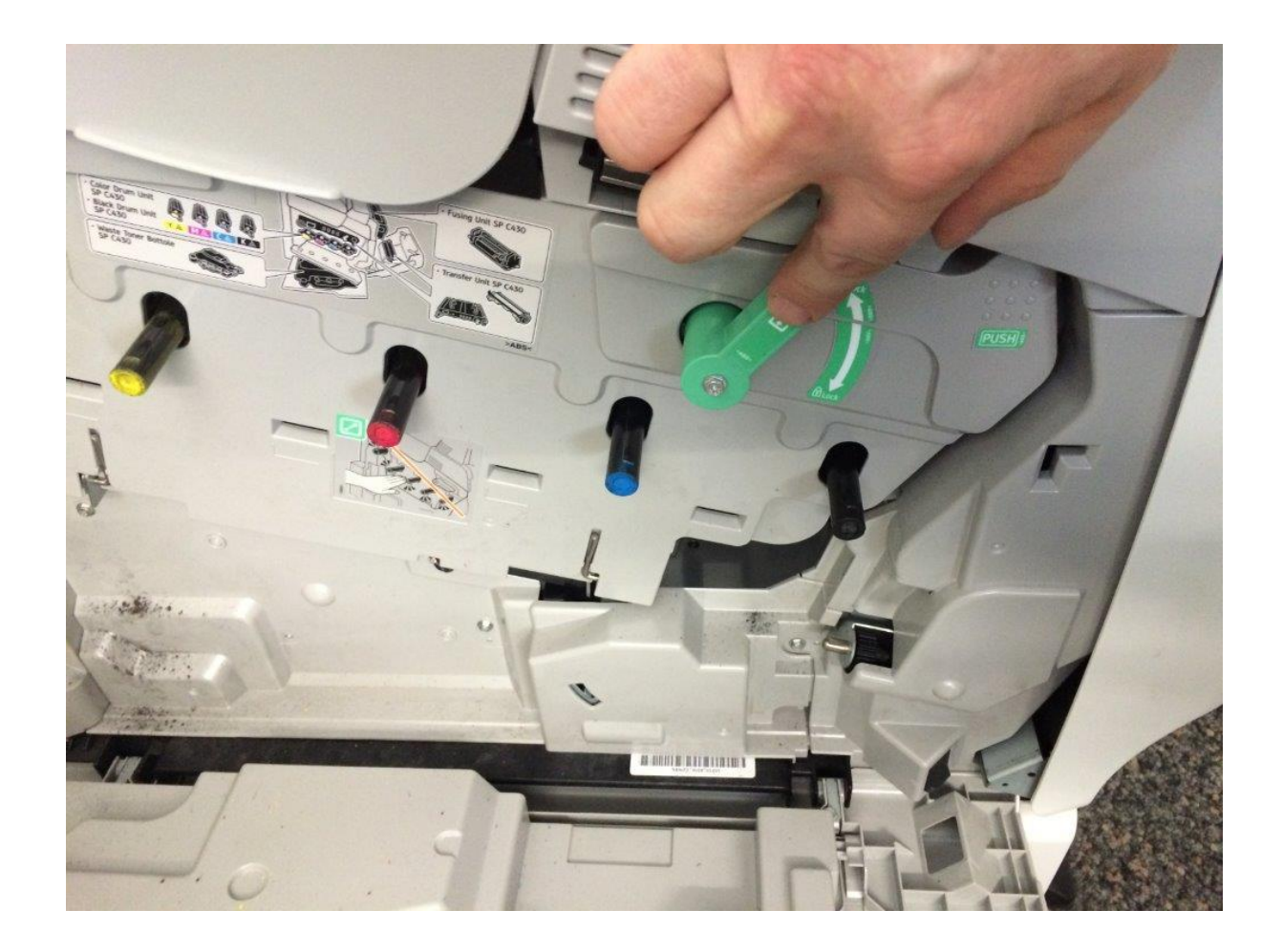

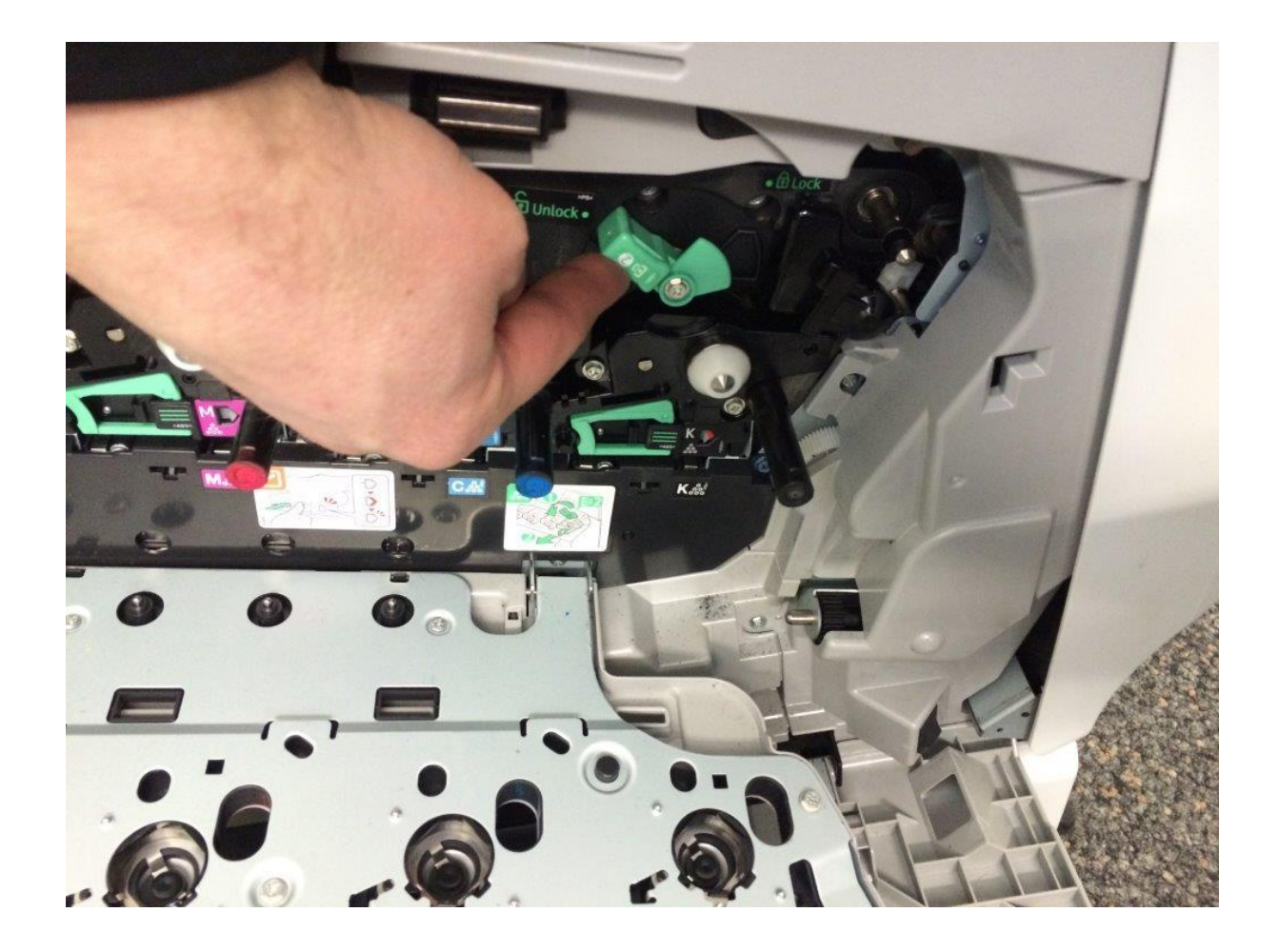

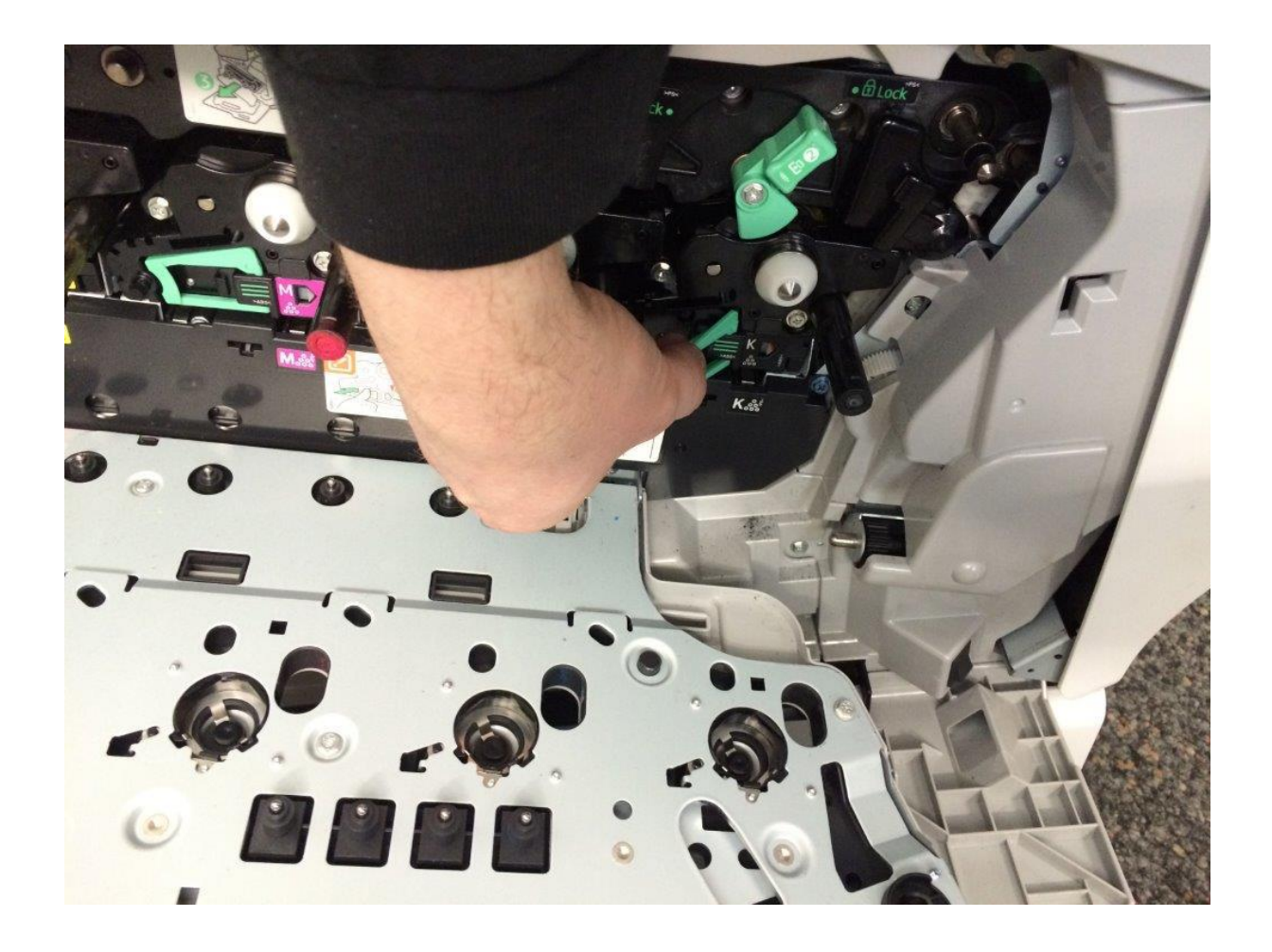

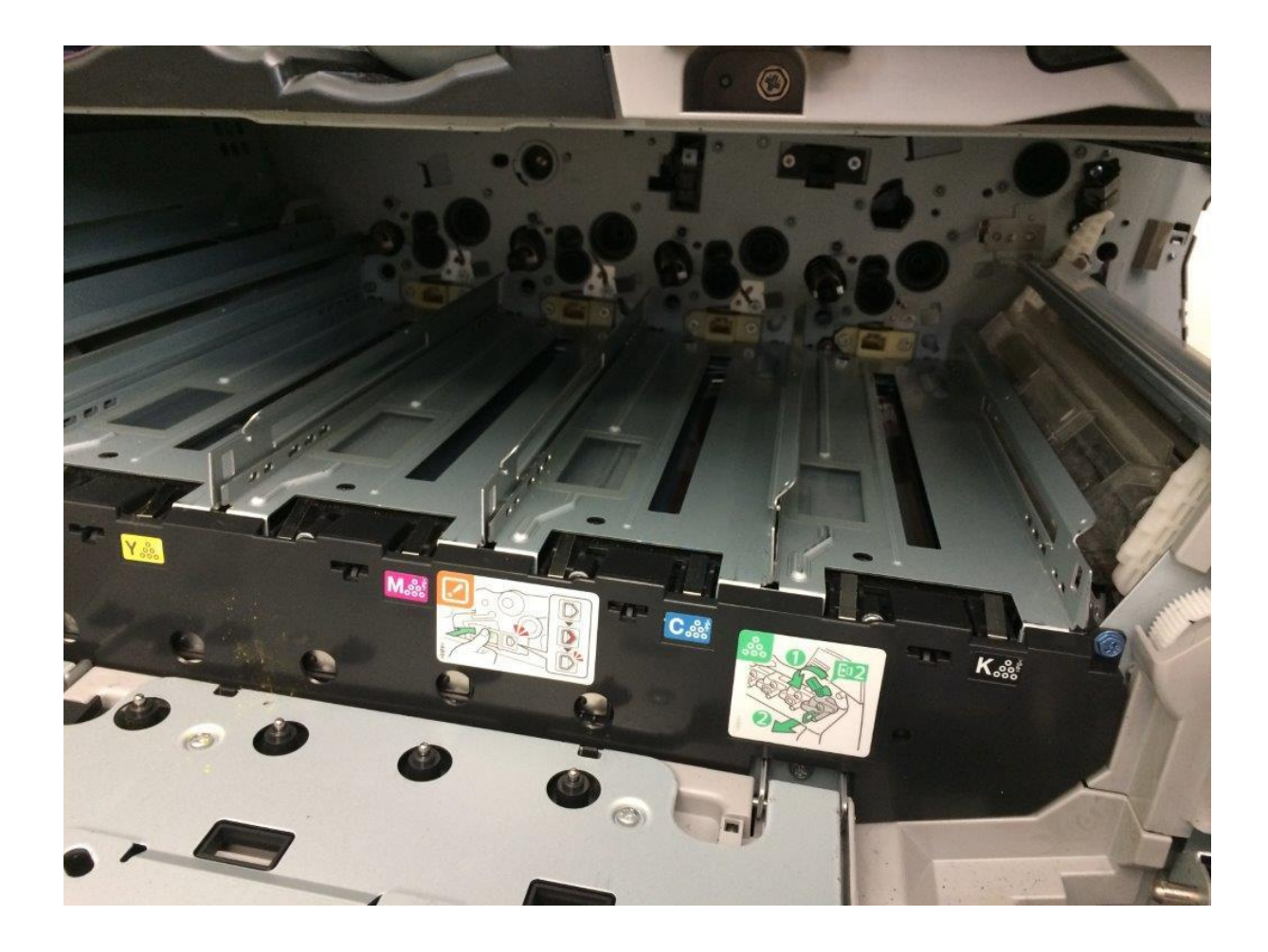

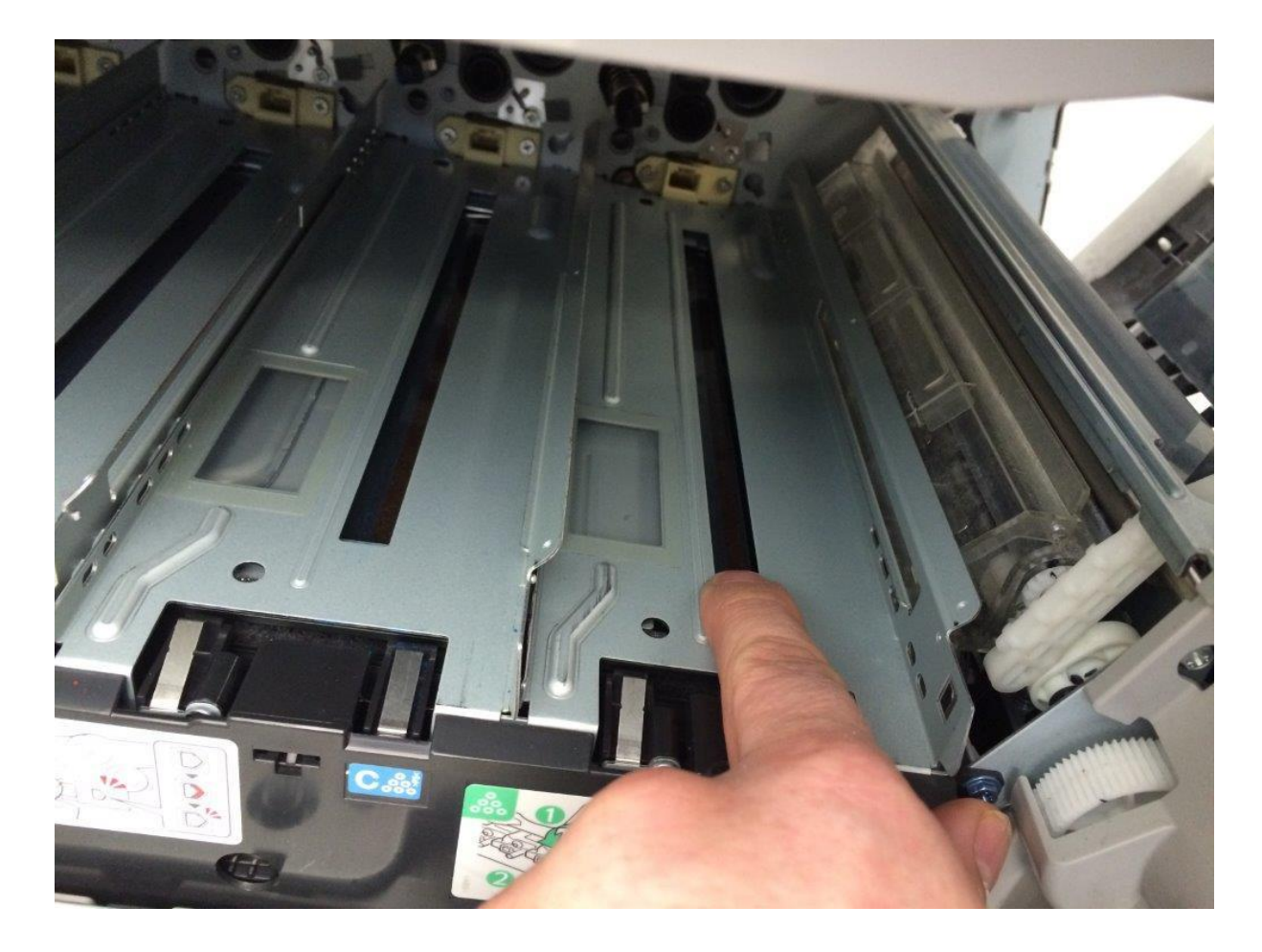